## Emergency Operating Costs for CACFP: What to Know

Last Modified on 02/10/2021 3:49 pm CST

The USDA recently released guidance to states for how to handle distribution of

COVID-19 relief funds for child nutrition programs. You can read the full text of the memo here. Reimbursement will be calculated for March, April, May, and June 2020 based off of reference from the same months in 2019.

This article provides instructions for gathering the necessary claims data for reimbursement under the COVID-19 Relief Bill.

## **Gather Claims Totals**

Run the Claims List Export File get a list of claims amounts for March - June of 2019 and 2020. Note that you will need to run this report twice: Once for 2019 and once for 2020. Follow the steps below to run the report for each time period, and compare the resulting XLSX files, as needed.

- 1. Click the Reports menu, select Claims, and click Claims List Export. The Center Filter window opens.
- 2. Click **Next** without setting any filters. This ensures that all centers are included. The Claim Export Filter window opens.
- 3. Set a range of claim months:
  - a. Check the Claim Month box.
  - b. Click the Starting Month drop-down menu and select March 2019.
  - c. Click the Ending Month drop-down menu and select June 2019.

| 💑 Claim Export Filter 📃 🖃 💌    |                                                                               |  |  |  |  |  |  |
|--------------------------------|-------------------------------------------------------------------------------|--|--|--|--|--|--|
| Claim Date 🗸                   | Manual Claim Disallow Reimbursement Amt                                       |  |  |  |  |  |  |
| Start: March 2019 V            | O Yes O No Over O Under                                                       |  |  |  |  |  |  |
| Ending: June 2019 🗸            | Claim Errors                                                                  |  |  |  |  |  |  |
| Claimed Meals                  | Error # Error Message                                                         |  |  |  |  |  |  |
| Breakfast AM Snack             | 1 Center license is missing.                                                  |  |  |  |  |  |  |
| Lunch PM Snack                 | 2 Meals were claimed on dates that fall before this center's CACFP Origin     |  |  |  |  |  |  |
| Dinner Eve Snack               | 3 Meal claimed before Center's CACFP Allowed Start Date.                      |  |  |  |  |  |  |
|                                | 4 Meal claimed before Center's CACFP Current Start Date.                      |  |  |  |  |  |  |
| Must serve ALL selected meal   | 5 Meals were claimed on dates that fell after this center's CACFP Current     |  |  |  |  |  |  |
| Must serve ANT selected mean   | 6 Meals were claimed on dates that fall before this center's license start    |  |  |  |  |  |  |
| Claimed Days                   | 7 Meals were claimed on dates that fall after this center's license end dat   |  |  |  |  |  |  |
| Monday Tuesday                 | 8 Meals were claimed on dates that fall after the center's removal/withdra    |  |  |  |  |  |  |
| Wednesday Thursday             | 10 Meals claimed on dates after Center's Fire Inspection certification expire |  |  |  |  |  |  |
| Friday Saturday Sunday         | 11 Masle claimad on datae aftar Cantade Hasth Inenaction cartification avr    |  |  |  |  |  |  |
| O Must serve ALL selected days | O Must have ALL selected errors O Must have ANY selected error O NO errors    |  |  |  |  |  |  |
| Must serve ANY selected day    | Cancel                                                                        |  |  |  |  |  |  |

- 4. Click Next. The Select Output for Export File dialog box opens.
- 5. Check the Dollar Amounts box.

| 👗 Select Output for Export File                                            | _ |     | × |  |  |  |  |
|----------------------------------------------------------------------------|---|-----|---|--|--|--|--|
| Choose any/all fields that you wish to include in the export file's output |   |     |   |  |  |  |  |
| Output Column                                                              |   |     |   |  |  |  |  |
| ADA / Attendance                                                           |   |     |   |  |  |  |  |
| Admin Amount/Rate                                                          |   |     |   |  |  |  |  |
| Any Attendance Scanned?                                                    |   |     |   |  |  |  |  |
| Claim Error Summary                                                        |   |     |   |  |  |  |  |
| Claim Source                                                               |   |     |   |  |  |  |  |
| Claim Type                                                                 |   |     |   |  |  |  |  |
| Date Processed                                                             |   |     |   |  |  |  |  |
| Date Submitted                                                             |   |     |   |  |  |  |  |
| Days Claimed                                                               |   |     |   |  |  |  |  |
| Disallow Meal Counts                                                       |   |     |   |  |  |  |  |
| Dollar Amounts                                                             |   |     |   |  |  |  |  |
| Meal Amounts                                                               |   |     |   |  |  |  |  |
| Meal Counts                                                                |   |     |   |  |  |  |  |
| Meal Counts by Age Group                                                   |   |     |   |  |  |  |  |
| Monitor                                                                    |   |     |   |  |  |  |  |
| Participated Counts                                                        |   |     |   |  |  |  |  |
| Payment Info                                                               |   |     |   |  |  |  |  |
| Program Type                                                               |   |     |   |  |  |  |  |
| Second Meal Count                                                          |   |     |   |  |  |  |  |
|                                                                            |   |     |   |  |  |  |  |
|                                                                            |   |     |   |  |  |  |  |
|                                                                            |   |     |   |  |  |  |  |
| Select All                                                                 |   |     |   |  |  |  |  |
| Deselect All                                                               |   |     |   |  |  |  |  |
| Cancel                                                                     |   | Nex | t |  |  |  |  |

- 6. Click Next. An XLSX file is generated. Save it to your computer.
- Repeat Steps 1-6 for 2020. In Step 3, select March 2020 as the Starting Date and June 2020 as the Ending Date.

## Issue Payments with Minute Menu CX

If you choose to distribute funds received from the state with Minute Menu CX, you can do so by issuing a nonclaim payment adjustment.

- 1. First, create a non-claim payment adjustment.
  - a. Click the Payments menu and select Adjust Non Claim Center Payments. The Adjust Center Payments window opens.
  - b. Click the **Claim Month** drop-down menu and select the month to which you need to make an adjustment.
  - c. Click the Select Center drop-down menu and select a center. Only those centers with a claim for the selected month display in this menu.
  - d. Enter the emergency reimbursement in the Amount Positive box.
  - e. Click the **Reason** box next to **Amount Positive** box and enter the reason for this adjustment. For example, you could call out that this payment is specifically for federal emergency relief. This prints

on the provider's check/payment voucher.

f. Click Save. A row is added to the bottom of the window and displays the adjustment you added.

| • | Adjust   | Center Pa | ayments        |                |     |                   |        |             |             | × |
|---|----------|-----------|----------------|----------------|-----|-------------------|--------|-------------|-------------|---|
|   | Select C | Center:   | WA test center |                |     | ~                 | С      | laim Month: | March 2019  | ~ |
|   | Adjustme | ents      |                |                |     |                   |        |             |             |   |
|   | Date:    |           | 2/10/2021      |                |     |                   |        |             |             |   |
|   |          |           |                |                |     |                   |        |             |             |   |
|   | Amount   | Positive: | 0.00           | Reason:        |     |                   |        |             |             |   |
|   |          |           |                |                | (Ap | pears on Check St | tub)   |             |             |   |
|   | Amount   | Negative: | 0.00           | Reason:        |     |                   |        |             |             |   |
|   |          |           |                |                | (Ap | pears on Check Si | tub)   |             |             |   |
|   | Total:   |           | 0.00           |                |     |                   |        |             |             |   |
|   |          |           |                |                |     |                   | Save   | Delete      | Close       |   |
|   |          |           |                |                |     |                   |        |             |             |   |
|   |          | Center #  | 4 Adj. Date    | Center Name    |     | Amount Positive   | Amount | Negative    | Claim Month | _ |
|   |          | 1234      | 2/10/2021      | WA test center |     | 150               | .00    | 0.00        | Mar 2019    | _ |
|   |          |           |                |                |     |                   |        |             |             |   |
|   |          |           |                |                |     |                   |        |             |             |   |
|   |          |           |                |                |     |                   |        |             |             |   |
|   |          |           |                |                |     |                   |        |             |             |   |
|   | L        |           |                |                |     |                   |        |             |             |   |

2. Next, issue payments. For more information, see Issue Payments.